#### 4. 届出内容の修正

①化学物質対策グループ(06-6615-7988)に連絡をする。

届出後に届出ファイルに不足があった場合や、誤りが見つかった等の理由 で、届出内容を修正したい場合は、データ管理の観点から、**再度申請するので** はなく、行政側が「差戻」処理を行った後に修正をしていただきたいので、 お手数おかけしますが、**化学物質対策グループまで、お電話ください。** 

なお、行政側からの指示に基づき修正する場合は「差戻」処理を実施済みで すので、修正時の連絡は不要です。

②ホーム画面にて、右上に表示される「事業者名」をクリック

ログインした状態で、ホーム画面の右上に表示される事業者名をクリックします。 ※利用者登録した際の事業者名(法人名)が表示されます。

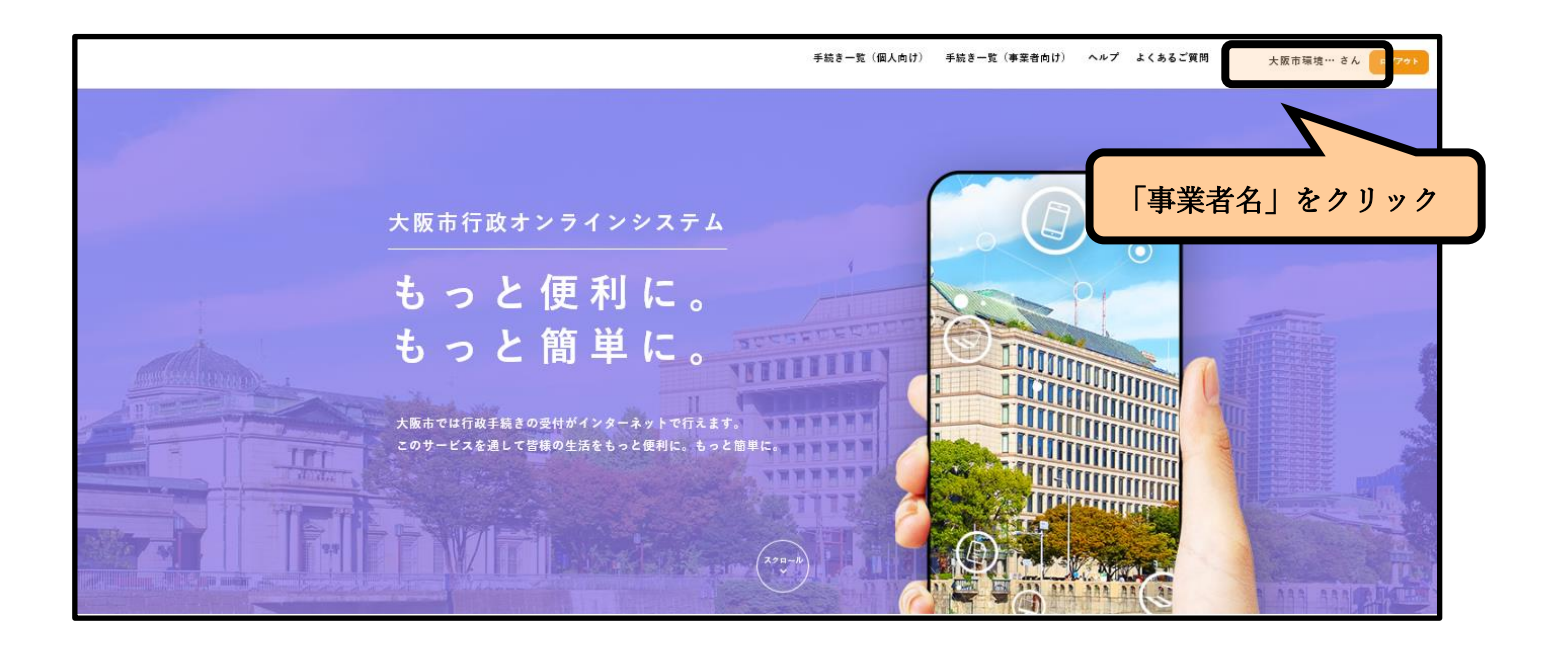

③「申請履歴一覧・確認」をクリック

「マイページ」が表示されますので、「利用者メニュー内」にある「申請履歴 一覧・確認」をクリックします。

|     | ▲_▲            | 5                                                                                                    | 統2一覧(個人供け) 手続3一覧(事業者向け) ヘルプ よくあるご覧間 大阪市環境… さん CE201 |
|-----|----------------|----------------------------------------------------------------------------------------------------|-----------------------------------------------------|
|     | <u> </u>       |                                                                                                    |                                                     |
|     |                | #回のログイン:2020年12月23日 10#37分                                                                                                    | -                                                   |
|     |                | <ul> <li>重要なお知らて</li> </ul>                                                                                                    |                                                     |
| 「申請 | 請履歴一覧・確認」をクリック | <ul> <li>□ あなたへのお知らて</li> <li>&gt;&gt;</li> </ul>                                                                                                    |                                                     |
|     |                | 利用者メニュー  ● #####の###  ▲なたがこれまでに登加した手続きの内容を後期することが  できます。  の次年後一覧・快会  #### 俳句した手続きの再開 「あとでの放すら」で保存された手続きの再開 (************************************                                                                                                    | -                                                   |
|     |                | かタゴリの数定     設定したカナゴリに取すらお知らせを「おなたへのお知ら     む」にあ示させることができます。     カナゴリの設定 3     カナゴリの設定 3     パスワードの支充 5     パスワードの支充 5     パスロードの支充 5     パスロードの     パスロードの     パスロードの     パスロードの     パスロードの     パスロードの     パスロードの     パスロードの     パスロードの     パスロードの     パスロードの     パスロードの     パスロードの     パスロードの     パスロードの     パスロードの     パスロードの     パスロードの     パスロードの     パスロードの     パスロードの     パスロードの     パスロードの     パスロードの     パスロードの     パスロー     パスロー |                                                     |

④「申請内容を修正してください」と記載のある届出をクリック

これまで、申請した届出の一覧が表示されますので、「申請内容を修正して ください」と記載のある届出をクリックします。

| т− <b>ь</b><br>номе |        |                      |                                     | 手続き一覧(個人向け) | 手続き一覧(事業者向け)                 | ヘルプ よくあるご質問 | 大阪市環境… さん ログアクト |
|---------------------|--------|----------------------|-------------------------------------|-------------|------------------------------|-------------|-----------------|
| Ð                   | 申請履歴一覧 |                      |                                     |             |                              |             |                 |
|                     |        | 申込番号から検索             | 申請履歴一覧                              |             |                              |             |                 |
|                     |        | 例:12345678 <b>线索</b> | 該当                                  | 当件数 12 件    |                              |             |                 |
|                     |        |                      | 申込番号:21699517                       |             | 2020年12月23日 11時16分           |             |                 |
|                     |        |                      | 申請内容を修正してください<br>大阪府化学物質管理制度に基づく届出書 |             | >                            |             |                 |
|                     |        |                      | 申込番号:32531689                       |             | 9月23日 10時40分                 |             |                 |
|                     |        |                      | 申請内容を確認中です                          |             | $\overline{}$                |             |                 |
|                     |        |                      | 大阪府化学物質管理制度に基づく届出き                  |             | Г -∔- ⇒+ -∔- / <del>сл</del> |             | 2 28 2 V        |
|                     |        |                      | 申込番号:18060581                       |             | 甲請内容                         | を修止して       | くだざい」           |
|                     |        |                      | 申請を送信しました<br>大阪府化学物質管理制度に基づく届出書     | <u></u>     | と記載のあ                        | る届出をク       | リック             |
|                     |        |                      | 申込番号:45326693                       |             | 2020年10月23日 16時16分           |             |                 |
|                     |        |                      | 手続きが完了しました<br>大阪府化学物質管理制度に基づく届出者    | <u>a</u>    | >                            |             |                 |

#### ⑤「申請内容を修正して再申請する」をクリック

「申請内容照会」画面が出てきますので、申請状況が「申請内容を修正して ください」になっていることを確認の上、画面下部にある「申請内容を修正し て再申請する」をクリックします。

| 4-4<br>Jacon ( |        |                                                                                                    |                                                                         | 手续非一致(强人角行) 手机                                                                                                    | はま一覧(東京者会計) へん | プ よくあるご覚問 大変市場地一 さん arrox |
|----------------|--------|----------------------------------------------------------------------------------------------------|-------------------------------------------------------------------------|----------------------------------------------------------------------------------------------------|----------------|---------------------------|
| Э              | 申請内容照会 |                                                                                                    |                                                                         |                                                                                                    |                |                           |
|                |        | 申請内容を修正してください           正反し理由<br>干価           工作           基本情報           中込信号           21698937           手続き名           大阪内化学物具管理制度に基づく原出方           中込日号           2020年12月23日 11時16分           その他の原治<br>(未入力) | 「申請内容を修<br>表示があること<br><sup>####B1#ZLCR###16</sup><br>こ0##1071/6<br>< R6 | <ul> <li>         ・を再確認         <ul> <li>             ・を再確認             </li> <li>             ・「申請<br/>と記載             </li> </ul> </li> </ul> | <sup>い」の</sup> | 正してください」<br>出をクリック        |

⑥「次に進む」をクリック。

⑤の手順を完了すると、初回届出時と同様の画面(2-1ページ)が出てきますので、ページ下部にある「次に進む」をクリックします。

| 了 内容詳細                                                                           |                                                                             |                                            |                                   |
|----------------------------------------------------------------------------------|-----------------------------------------------------------------------------|--------------------------------------------|-----------------------------------|
| 大阪府化学物質管理制度                                                                      | に基づく届出書                                                                     |                                            |                                   |
| 1 お願い                                                                            |                                                                             |                                            |                                   |
| 次の事項にご協力をお願いします。<br>(1)添付ファイルの更新につい<br>第一種管理化学物質の排出量・終                           | 。<br>て ※重要<br>動量・取扱量(様式第23号の16)                                             | のファイルについては、毎年席新                            | たな様式を使用してください。ま                   |
| た、セルや列の追加や削除、およ<br>※毎年、排出量等の公表資料作成<br>様式が変更されると取込エラーが                            | が上 いいま (いっかい) ううこう<br>びセルの結合を行わないでくださ<br>のため、提出いただいたエクセル<br>発生し、ファイルの修復作業等に | い。<br>ファイルを大阪府が作成したシステ<br>時間を要する場合があることから、 | -ムに取り込む必要がありますが、<br>毎年ご協力をお願いします。 |
|                                                                                  |                                                                             |                                            |                                   |
|                                                                                  |                                                                             |                                            |                                   |
| 受付終了日<br>随時受付                                                                    |                                                                             |                                            |                                   |
| 受付終了日<br>随時受付<br>問い合わせ先                                                          |                                                                             |                                            |                                   |
| 受付終了日<br>随時受付<br>問い合わせ先<br>環境局環境管理部環境管理課化学者<br>メールによるお問い合わせ:☑<br>電話番号:0666157988 | 勿質対策グループ                                                                    | 「次に進む」                                     | をクリック                             |
| 受付終了日<br>随時受付<br>問い合わせ先<br>環境局環境管理部環境管理課化学<br>オメールによるお問い合わせ:☑<br>電話番号:0666157988 | 物質対策グループ<br>次へ                                                              | 「次に進む」<br><sup>進む</sup> ,                  | をクリック                             |

## ⑦-1 申請内容の入力(届出ファイルの差替え)

⑥の手順を完了すると、初回届出時の届出内容が反映された「申請内容の入力」 画面になりますので、**修正する元のファイルを一旦「取消」し、修正後のファ** イルをアップロードしてください。

|           | 手続き一覧(個人肉け) 手続き一覧(事業者向け) ヘルプ よくあるご質問    大阪市環境さん                                                                                                    |
|-----------|----------------------------------------------------------------------------------------------------|
| 🔋 申請内容の入力 |                                                                                                    |
|           | ・     ・     ・     ・     ・     ・     ・     ・     ・     ・     ・     ・     ・     ・     ・     ・     ・     ・     ・     ・     ・     ・     ・     ・     ・     ・     ・     ・     ・     ・     ・     ・     ・     ・     ・     ・     ・     ・     ・     ・     ・     ・     ・     ・     ・     ・     ・     ・     ・     ・     ・     ・     ・     ・     ・     ・     ・     ・     ・     ・     ・     ・     ・     ・     ・     ・     ・     ・     ・     ・     ・     ・     ・     ・     ・     ・     ・     ・     ・     ・     ・     ・     ・     ・     ・     ・     ・     ・     ・     ・     ・     ・     ・     ・     ・     ・     ・     ・     ・     ・     ・     ・     ・     ・     ・     ・     ・     ・     ・     ・     ・     ・     ・     ・     ・     ・     ・     ・     ・     ・     ・     ・     ・     ・     ・     ・     ・     ・     ・     ・     ・     ・     ・     ・     ・     ・< |
|           | 事業者名 (フリガナ)                                                                                                    |
|           | 1 ###・9###・₩## (#式#239016)                                                                                                    |

⑦-2 申請内容の入力(届出ファイルの差替え)

⑦-1の手順において、修正したいファイルの差替えが完了しましたら、画面 最下部にあります「次へ進む」をクリックします。

| THE HEARE | ●読ま一覧(振入月に) ●読ま一覧(裏菜業長円) へんプ よくあるご開閉 大阪市産業・ まん (2020) |
|-----------|-------------------------------------------------------|
|           | フラブローディネフィイル大事件                                       |
|           | その他の職出                                                |
|           | 上記4つの展示の構築指導がばないましたもの行して下さい。                          |
|           | 「次へ進む」をクリック                                           |
|           | その他の扇出                                                |
|           | 上記4つの展示の第単語特等がさないましたもか付して下さい。                         |
|           | - アップロードするファイルを選択                                     |
|           | <b>スへ進し</b> )                                         |
|           | 保存してみとで申請する                                           |
|           | < R6                                                  |
|           |                                                       |

⑧申請内容の確認

⑦の手順で入差替えをした届出ファイルが修正後の正しいものになっているか、
 確認した上で、間違いなければ画面最下部にある「申請する」をクリックします。
 ※誤りがあった場合は、「戻る」をクリックすれば④の画面に戻り、修正することができます。

| 【 <sup>9</sup> 申請内容の確認 |                                                                                            |              |
|------------------------|--------------------------------------------------------------------------------------------|--------------|
|                        | <b>0</b> 0                                                                                 |              |
|                        | #1944102.0.1 #1944164888 #194547<br>  大阪府化学物質管理制度に基づく層出著                                   |              |
|                        | 955 to 6<br>                                                                               | ( )          |
|                        | 専業者名 (フリ <i>ヨナ</i> )<br>(★スカ)                                                              | 正しい届出ファイルが   |
|                        | 與風食名.<br>0.4 末月                                                                            | アップロード       |
|                        | 田島舎島(フリガナ)                                                                                 | できていてみ、体別    |
|                        | (語を成号鉄楽)                                                                                   |              |
|                        | (米入力)<br>電話委号(パイフンなし)                                                                      |              |
|                        | 0666557938<br>メールアドレス                                                                      |              |
|                        | hagabi92(1);30kh. g.)p                                                                     |              |
|                        | 雄山慶高山、大臣市電地局、名字物質対策グループ、20,x15x                                                            | (#272)       |
|                        | 2 管理目標決定及び副成代交(構成第23号の15) 保重損数が50-6,以上の事業所は必須<br>日課,大部方環境局,化学物質対策グループ、20.415x              | (17.12)      |
|                        |                                                                                            |              |
|                        | その他の第四<br>(会入力)                                                                            |              |
|                        | その他の第四<br>(本入力)                                                                            | (8776)       |
|                        |                                                                                            |              |
|                        | ( £ \ \ \ \ \ \ \ \ \ \ \ \ \ \ \ \ \ \                                                    |              |
|                        |                                                                                            |              |
|                        |                                                                                            | 「申請する  をクリック |
|                        |                                                                                            |              |
|                        | くわずに よくあるご知道に 低人相感症状の効果ないた 新分開化 単分用化 パーパー・<br>のののの (1) (1) (1) (1) (1) (1) (1) (1) (1) (1) | JU / FRENU ) |

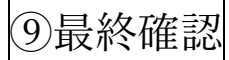

| т−А<br>номе                  | 手続き一覧(個人向け) | 手続き一覧(事業者向け)  | ヘルプ よくあるご質問 | 大阪市環境… さん ログアウト |
|------------------------------|-------------|---------------|-------------|-----------------|
| (未入力)                        |             |               |             | (修正する)          |
| その他の届出<br>( <sub>未入力</sub> ) |             |               |             | ( <b>8E73</b> ) |
| その他の届出                       | 申           | 請します。よろしいですか? |             |                 |
| (未入力)                        |             |               | OKキャンセル     | (%E73)          |
| その他の届出<br>(未入力)              |             |               |             | (修正する)          |
| その他の届出                       |             |               |             |                 |

## 最終確認の画面になりますので、間違いなければ「OK」をクリックします。

# ⑩届出完了の通知

⑨で「OK」をクリックすると、受付完了をお知らせする画面に移ります。 以上で手続きは完了です。

| () ホーム<br>HOME | 手続き一覧(個人向け) 手続き一覧(事業)                                                            | 者向け) ヘルプ | よくあるご質問 | 大阪市環境・・・さん ログアウト |
|----------------|----------------------------------------------------------------------------------|----------|---------|------------------|
|                | 1<br>- 年試内容の入力 申試内容の経営 申試の完了                                                     |          |         |                  |
|                | 大阪府化学物質管理制度に基づく届出書                                                               |          |         |                  |
|                | 【注音】本サイトはプレビューサイトです。直際の中職等は行えません。                                                |          |         |                  |
|                | 申請を受け付けました。<br>順番に申請内寧を確認するため、確認までしばらくお待ちください。<br>なお、お手続きの処理伏況は「マイページ」からご確認頂けます。 |          |         |                  |
|                | お開合せの際に必要となりますので、申込書号を控えるか、このページを印刷してください。<br>                                   |          |         |                  |
|                | 中込番号                                                                             |          |         |                  |
|                | 18060581                                                                         |          |         |                  |
|                |                                                                                  |          |         |                  |
|                | く ホームに戻る                                                                         |          |         |                  |

5. 利用者登録情報の確認・変更等(パスワードの変更も含む)

①ホーム画面にて、右上に表示される「事業者名」をクリック

ログインした状態で、ホーム画面の右上に表示される事業者名をクリックします。 ※利用者登録した際の事業者名(法人名)が表示されます。

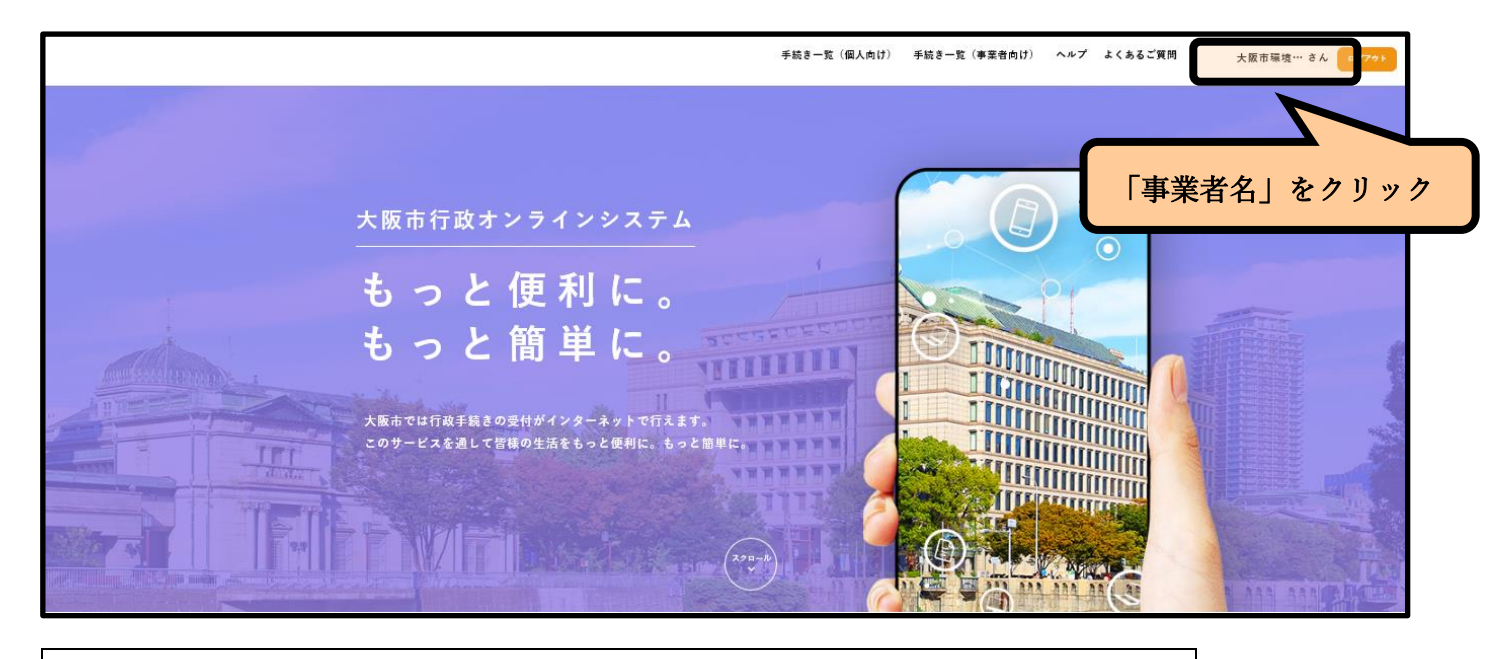

②「利用者情報の照会・変更」内にあるメニューをクリック

「マイページ」が表示されますので、利用者メニュー内の「利用者情報の照会・ 変更」にある、「照会・変更」「メールアドレスの変更」「パスワードの変更」のメ ニューより、希望するものをクリックし案内に従い手続きを進めてください。 ※「照会・変更」:事業者名や担当者名、連絡先等を変更できます。

| <b>Δ−</b> ★ (a) | 手続き一覧(個人向け)        | 手続き一覧(事業者向け) | ヘルプ よくあるご質問 | 大阪市環境・・・ さん ロダアウト |
|-----------------|--------------------|--------------|-------------|-------------------|
| <u>▲</u> マ1ページ  |                    |              |             |                   |
|                 | 2020年12月23日 10時379 |              | 変更」         | )                 |
|                 | 1                  | 巾主ノー         | ユーを迭        |                   |